## Printing Individual Grants in a Department.

Navigate to the report page. Note the new tab "Run Selected Grants". Leave the check box next to the department blank and select the next tab. (checking the box next to the department name will print all grants for that department).

| Menu<br>Search:<br>♥ Brandeis Reports<br>♥ Brandeis Reports<br>♥ Web Distribution<br>Reporting<br>■ Run Reports<br>♥ Beanel Tools | Run Selected Departments       Run Selected Grants         Run Control ID:       T         Run Control ID:       T                                                                                                    |
|----------------------------------------------------------------------------------------------------|----------------------------------------------------------------------------------------------------|
| ▷ Tools - Hidden                                                                                                    | *Fiscal Year: 2009 Q                                                                                                    |
| <ul> <li>My Personalizations</li> <li>My System Profile</li> </ul>                                                                | *Accounting Deriod:                                                                                                    |
|                                                                                                    | Projects Selection       View All       First I of 1       Last         Department       Description       Select         16200       Biology       Image: Select Select All Select All |
|                                                                                                    | Save AReturn to Search ENotify                                                                                                    |
|                                                                                                    | Run Selected Departments   Run Selected Grants                                                                                                    |
| Select the grants you                                                                                                    | want to print and Save Selection then Run                                                                                                    |
| Run Selected Departm                                                                                                    | Run Selected Grants                                                                                                    |

| Run Control ID: T                      | R                                                        | <u>eport Manager</u> | Process Monitor | Run                                                       |
|----------------------------------------|----------------------------------------------------------|----------------------|-----------------|-----------------------------------------------------------|
| *Fiscal Year: 2<br>*Accounting Period: | 009 Q     4 Q     End Date will be:                      | 31-OCT-08            |                 |                                                           |
| Projects Selection                     | <u>View 100</u>                                          | First 🖪 37-40 o      | f 247 🕨 Last    | Selecting a Department in tab 'Run Selected               |
| Project                                | Description                                              | <b>Department</b>    | Select          | Departments' will run all grants, projects and            |
| 400382                                 | Drosophila Cam Kinase II                                 | 16200                |                 | departmental chart strings associated with this<br>DeptID |
| 400398                                 | NMDA Receptors Schizophrenia                             | 16200                |                 | To run individual grants select them from the list        |
| 400399                                 | Neurodegenerative Diseases                               | 16200                |                 | Grants'                                                   |
| 400400                                 | Model of Schizophrenia                                   | 16200                |                 |                                                           |
| Select All                             | DeSelect All Save S<br>ch ENotify<br>Run Selected Grants | Selection            |                 |                                                           |

Printing Individual Grants in a Department.

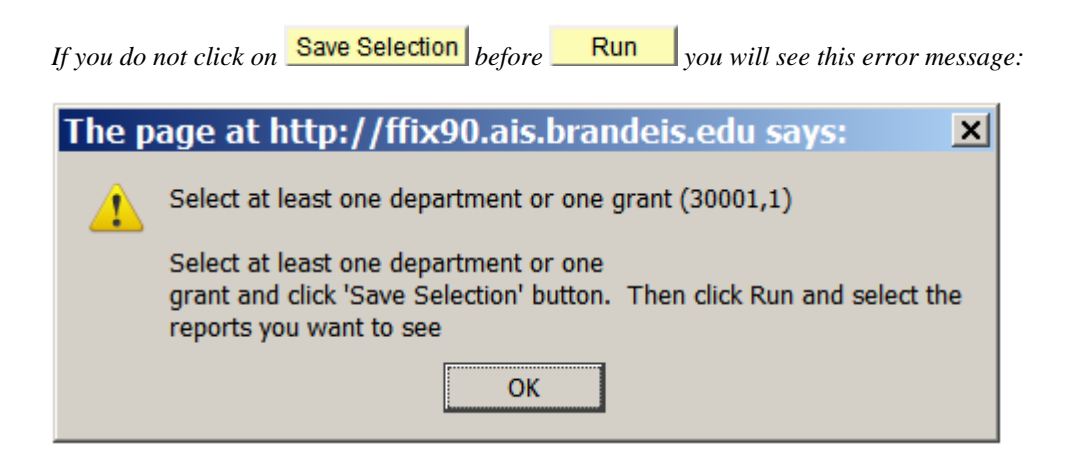

In the next screen select which reports you want to run (you can select more than one). And click

OK

| Process Scheduler Request |             |              |        |                        |               |              |       |              |                |                     |
|---------------------------|-------------|--------------|--------|------------------------|---------------|--------------|-------|--------------|----------------|---------------------|
| User ID:                  |             | CUSANO       |        |                        | Run C         | ontrol ID: T |       |              |                |                     |
| Server N<br>Recurrer      | ame: [      | PSUNX        | •<br>• | Run Date:<br>Run Time: | 01/08/200     | 09 🗾 🗟       | Reset | to Current D | ate/Time       |                     |
| Process                   | List        |              | 4      |                        |               |              |       |              |                |                     |
| Select D                  | escription  |              |        | Proces                 | <u>s Name</u> | Process 1    | Гуре  | *Type        | <u>*Format</u> | Distribution        |
|                           | DS - Grants |              |        | BRLDS                  | С             | SQR Rep      | ort   | Web          | PDF            | <b>Distribution</b> |
|                           | pen Commit  | tments - Gra | ants   | BROPE                  | NCC           | SQR Repo     | ort   | Web          | PDF            | <b>Distribution</b> |
| D B                       | udg/Actuals | Summ - Gra   | ants   | BRSUM                  | IMC           | SQR Rep      | ort   | Web          | PDF            | <b>Distribution</b> |
| 🗆 В                       | udg/Actuals | Detail - Gra | nts    | BRTRA                  | NSC           | SQR Repo     | ort   | Web          | PDF            | <b>Distribution</b> |
| ОК                        | Cancel      |              |        |                        |               |              |       |              |                |                     |

Then click on the link to

Process Monitor

| / Process List           |                                          |                               |             |                       |                       |                        |                |
|--------------------------|------------------------------------------|-------------------------------|-------------|-----------------------|-----------------------|------------------------|----------------|
| View Process Rec         | quest For                                |                               |             |                       |                       |                        |                |
| User ID: CUSAN           | IO 🔍 Type:                               |                               | <b>▼</b> L  | ast: 1 Days           | ▼ Refresh             |                        |                |
| Server:                  | ▼ Name:                                  |                               | Q 1         | nstance:              | to                    |                        |                |
| Run<br>Status:           | Distribution     Status                  |                               | •           | 🗹 Save On R           | efresh                |                        |                |
| Process List             |                                          |                               |             | Customize   Fir       | nd   View All   🛗 🛛 F | ïrst 💶 1-2 of 2        | 2 🕑 Last       |
| Select Instance S        | eq. <u>Process Type</u>                  | <u>Process</u><br><u>Name</u> | <u>User</u> | Run Date/Time         | <u>Run Status</u>     | Distribution<br>Status | Details        |
| 536509                   | SQR Report                               | BRSUMMC                       | CUSANO      | 01/08/2009 10:48:55AN | EST Success           | Posted                 | Details        |
| 536508                   | SQR Report                               | BRSUMMC                       | CUSANO      | 01/08/2009 10:43:50AM | IEST Success          | Posted                 | <u>Details</u> |
| Go back to BR Rpt        |                                          |                               |             |                       |                       |                        |                |
| And then <u>view Loc</u> |                                          |                               |             |                       |                       | 7                      |                |
| Process Deta             | an an an an an an an an an an an an an a |                               |             |                       |                       |                        |                |
| Process                  |                                          |                               |             |                       |                       |                        |                |
| Instance:                | 536509                                   | Type:                         | S           | QR Report             |                       |                        |                |
| Name:                    | BRSUMMC                                  | Descri                        | iption: B   | udg/Actuals Summ -    | Grants                |                        |                |
| Run Status:              | Success                                  | Distrib                       | ution Sta   | atus: Posted          |                       |                        |                |
| Run                      |                                          |                               |             | Update Process        |                       |                        |                |
| Run Control I            | ): T                                     |                               |             | Hold Requesit         | st                    |                        |                |
| Location:                | Server                                   |                               |             | C Queue Requ          | lest                  |                        |                |
| Server:                  | PSUNX                                    |                               |             | Cancel Req            | uest                  |                        |                |
| Recurrence:              |                                          |                               |             | C Delete Requ         | iest<br>iuest         |                        |                |
| Date/Time                |                                          |                               |             | Actions               |                       |                        |                |
| Request Crea             | ted On: 01/08/2009 1                     | 0:48:59AM E                   | ST          | Parameters            | Transfer              |                        |                |
| Run Anytime              | After: 01/08/2009 1                      | 0:48:55AM E                   | ST          | Message Log           |                       |                        |                |
| Began Proces             | ss At: 01/08/2009 1                      | 0:49:23AM E                   | ST          | Batch Timings         |                       |                        |                |
| Ended Proces             | s At: 01/08/2009 1                       | 0:49:38AM E                   | ST          | View Log/Trace        |                       |                        |                |
| ОК                       | Cancel                                   |                               |             |                       |                       |                        |                |

After the report runs successfully and Distribution Status is 'Posted' click on the 'Details' link

| View Log/7         | Trace           |                   | 0 0       | <b>^</b> · · · · · · · · · · · · · · · · · · · |
|--------------------|-----------------|-------------------|-----------|------------------------------------------------|
| Report             |                 |                   |           |                                                |
| Report ID:         | 276801          | Process Instance: | 536509    | Message Log                                    |
| Name:              | BRSUMMC         | Process Type:     | SQR Repo  | ort                                            |
| Run Status:        | Success         |                   |           |                                                |
| Budg/Actuals       | s Summ - Grants |                   |           |                                                |
| Distribution       | Details         |                   |           |                                                |
| Distribution       | Node: NTNODE    | Expiration        | Date:     | 2/22/2009                                      |
| File List          |                 |                   |           |                                                |
| Name               |                 | File Size         | e (bytes) | Datetime Created                               |
| SQR BRSUN          | IMC 536509.log  | 1,655             |           | 01/08/2009 10:49:38.000000AM EST               |
| brsumme 53         | 86509.PDF       | 15,521            |           | 01/08/2009 10:49:38.000000AM EST               |
| brsummc 536509.out |                 | 299               |           | 01/08/2009 10:49:38.000000AM EST               |
| brsumme T.csv      |                 | 9,371             |           | 01/08/2009 10:49:38.000000AM EST               |
| Distribute To      |                 |                   |           |                                                |
| Distribution I     | <u>D Type</u>   | <u>*Distril</u>   | oution ID |                                                |
| User               |                 | CUSAN             | 10        |                                                |
|                    |                 |                   |           |                                                |

Select the report you want to see. The link ending with .PDF will open the report is Adobe Acrobat Reader. The link ending with .csv will open the report in Excel. This is useful for the transaction report (BRTRANSC).